# AV Instructions – Lobby

# 1. Turn on monitor

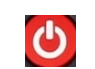

• Remote controls are located on the back side of the monitors. Using the remote control press the red power button - wait several seconds for the monitor to power on.

### 2. Select the appropriate input

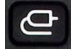

- Input 1 Digital Signage.
- Input 2 Wireless Casting (Crestron AirMedia)

# 3. Using the Wireless Casting feature

- Once input 2 is selected you will see the Crestron AirMedia splash screen displayed
- To display your laptop, simply open an internet browser (Chome/Firefox/Safari) and enter the following into the address bar <a href="http://172.26.34.132">http://172.26.34.132</a> or <a href="http://172.26.34.132">http://172.26.34.132</a> or <a href="http://172.26.34.132">http://172.26.34.132</a> or <a href="http://172.26.34.132">http://172.26.34.132</a> or <a href="http://172.26.34.132">http://172.26.34.132</a> or <a href="http://172.26.34.132">http://172.26.34.132</a> or <a href="http://172.26.34.132">http://172.26.34.133</a> or <a href="http://172.26.34.132">http://172.26.34.132</a> or <a href="http://172.26.34.132">http://172.26.34.133</a> or <a href="http://172.26.34.132">http://172.26.34.132</a> or <a href="http://172.26.34.132">http://172.26.34.132</a> or <a href="http://172.2
- When you are prompted for a numeric password, use the four-digit number that appears on-screen
- If you are using a Mac you may need to select the AirPlay icon, then select the Crestron receiver which may be represented by the IP address above
- You can also connect a mobile device by downloading the corresponding app from the Play store (Android) or App store (iOS)

# 4. Connecting to the display once the Crestron application has been installed

• If you already have the Crestron application installed, then you do not need to go through the steps listed above. Simply locate the application – most likely in your downloads folder, open it, and enter the passcode on the screen.

Need Help? Please contact <a href="mailto:csuav@mcmaster.ca">csuav@mcmaster.ca</a> for any help or troubleshooting steps